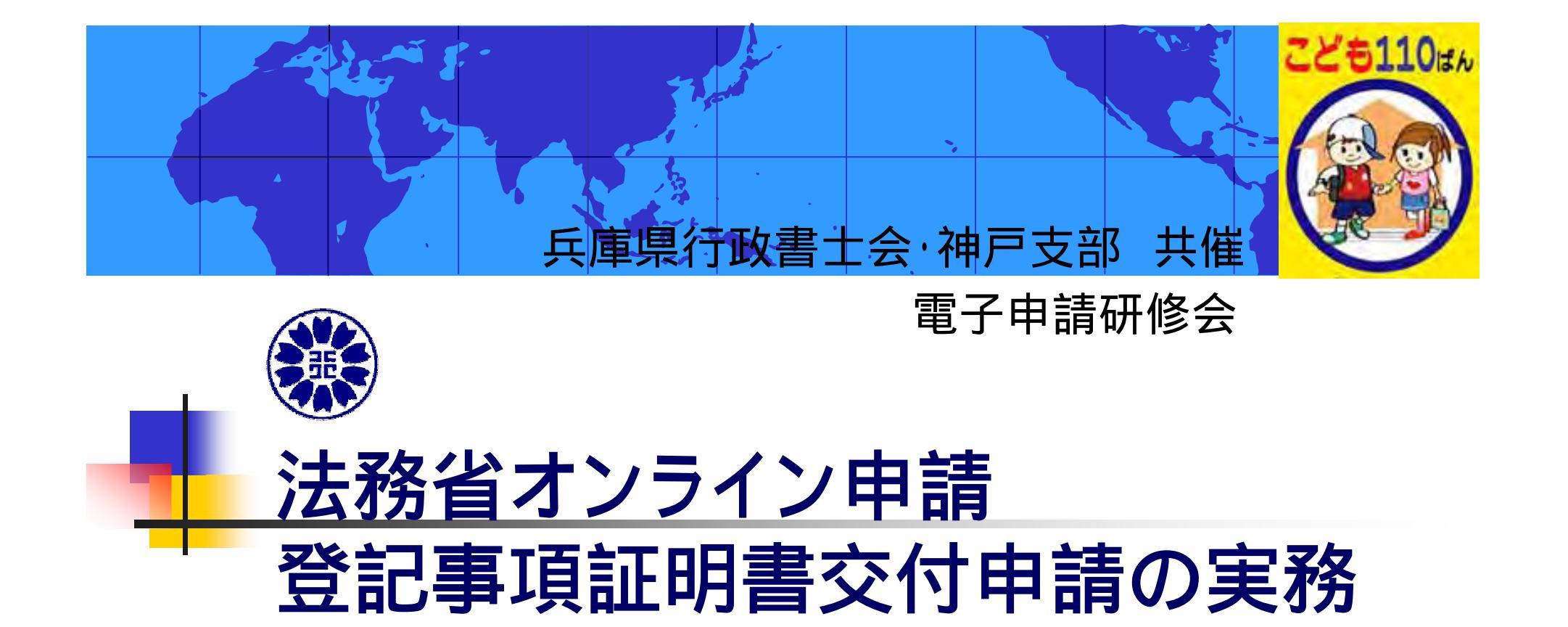

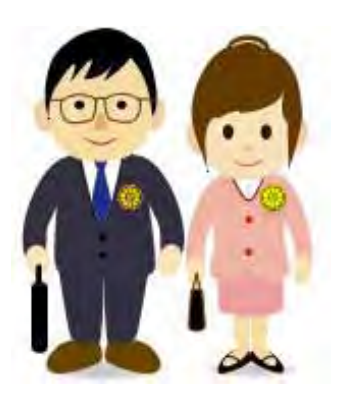

2007.12.26 神戸市産業振興センター

兵庫県行政書士会 IT推進室 三村 良三

総務省近畿電子政府推進員協議会幹事

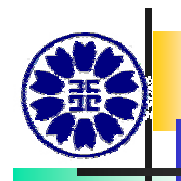

## オンラインによる申請・届出が可能な手続(1)

| 手続分類       | 手続名             |
|------------|-----------------|
| 不動産登記関係    | 不動産登記の申請        |
|            | 登記識別情報に関する証明請求  |
|            | 登記識別情報の失効の申出    |
|            | 登記事項証明書の送付請求    |
| 商業·法人登記関係  | 商業・法人登記の申請      |
|            | 登記事項証明書の送付請求    |
|            | 印鑑証明書の送付請求      |
| 商業·法人登記関係  |                 |
| (休眠整理関係手続) |                 |
| 動産譲渡登記関係   |                 |
| 債権譲渡登記関係   |                 |
| 成年後見登記関係   |                 |
| 供託関係       |                 |
| 電子公証関係     | 電磁的記録の認証の嘱託     |
|            | 日付情報の付与の請求      |
|            | 情報の同一性に関する証明の請求 |
|            | 同一の情報の提供の請求     |
|            | 執務の中止の請求        |

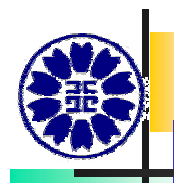

# オンラインによる申請・届出が可能な手続(2)

| 手続分類            | 手続名                 |
|-----------------|---------------------|
| 公益法人関係          | 公益法人の設立の許可          |
| 公益信託関係          | 特定公益信託の証明           |
| 情報公開関係          | 行政文書の開示の請求          |
| 司法試験受験願書関係      |                     |
| 司法試験合格証明書関係     |                     |
| 債権回収会社          | 債権管理回収業の営業の許可       |
| 外国法事務弁護士関係      |                     |
| 弁護士資格の特例に係る認定関係 |                     |
| 認証紛争解決手続関係      |                     |
| 電子公告関係          | 電子公告調査機関の登録申請及び各種届出 |
| 司法書士登録関係        |                     |
| 土地家屋調査士登録関係     |                     |
| 証人等被害給付関係       |                     |
| 矯正医官修学資金        |                     |
| 矯正医官修学資金貸与法関係   |                     |
| 更生保護法人関係        |                     |
| 保護司会関係          |                     |

法務省オンライン申請 http://shinsei.moj.go.jp/index.html **注法務省** オンライン申請システム - Microsoft Internet Explorer ファイル(F) 編集(E) 表示(V) お気に入り(A) ツール(T) ヘルプ(H) 🐔 🔎 検索 🚼 お気に入り 🊱 🚔 🎴 🖬 🔹 🛄 🦓 (3 戻る・ × 2 アドレス(D) 🍯 http://shinsei.moj.go.jp/ 🖌 🔁 移動 新言情報 ー こちらをクリッ 法務省 ●【お知らせ】法務省オンライン申請システ オンライン申請システム のご案内 ムにおいて納付情報の不整合が生じたこ とにつしいて(平成19年12月15日) 法務省オンライン申請システムのページへようこそ! ●【重要】申請書作成支援ソフトのバージ ョンアップ(平成19年12月10日)のお知ら **せ(平成19年12月7日)**  不動産登記関係手続の登記申請書作 成支援リフトウェアに関する仕様書の改訂 (平成19年11月)のお知らせ(平成19年12 月6日) ●【重要】法務省オンライン申請システム オンライン
申請とは 申請の流れ ご利用方法 申請する 操作サポートデスクへのお電話のおかけ 間違いについて(平成19年11月29日) オンライン申請シス オンライン申請シス オンライン申請の流れ オンライン申請シ オンライン申請システムで利用可能な テムについての説明 についての説明です。 テムのご利用方法に テムをご利用いただ 電子証明書を発行している認証機関追加 ついての説明です。 けます。 です。 のお知らせ(平成19年10月31日) ●【重要】Microsoft Windows Vista(日本 語版)のご利用について(平成19年10月31 日) 初めて法器省オンライン申請システムをご利用になる方へ ●【お知らせ】Adobe Acrobat8.0(Standard、 Professional)のご利用について(平成19年 10月22日)

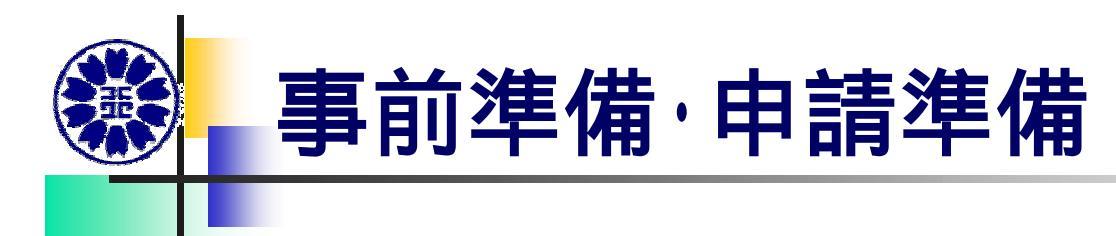

## <事前準備>

1 動作環境の確認
 2 法務省認証局自己署名証明書の取得/登録
 3 JREのインストール (JRE1.4.2\_16を推奨)
 4 オンライン申請インストーラのインストール
 (5 電子署名に必要な申請者の電子証明書の取得)
 6 自己署名証明書のJREのキーストアへの登録
 7 ユーザ登録 (「申請する画面」のユーザー登録)

## <申請準備>

8 登記申請書作成支援ソフトウェアのインストール (12月17日からV3.5Aにバージョンアップ)
9 オンラインバンキングの手続き

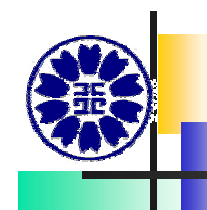

動作環境の確認 <u>http://shinsei.moj.go.jp/usage/kankyou.html</u>

#### ハードウェア

CPU:PentiumII400MHz以上推奨(またはその相当品)

メモリ:128MB以上推奨

ディスク:100MB以上の空き容量

#### オペレーティングシステム(OS)

Microsoft Windows2000 Professional(日本語版)

Microsoft WindowsXP Home Edition(日本語版)

Microsoft WindowsXP Professional(日本語版)

WindowsXP ServicePack2:ポップアップブロック機能の設定が必要。 Microsoft Windows Vista(日本語版):正常に動作しないことを確認。 必要となるWWWブラウザ

Microsoft Internet Explorer 5.5 SP2(日本語版)

Microsoft Internet Explorer 6.0(日本語版)

Microsoft Internet Explorer 6.0 SP1(日本語版)

Microsoft Internet Explorer 6.0 SP2(日本語版)

Microsoft Internet Explorer7(日本語版):動作確認を現在調査中。 必要となるネットワーク環境

WWWサーバとHTTPによりインターネットを介して接続が可能なこと。 E-mailが受信できる環境であること

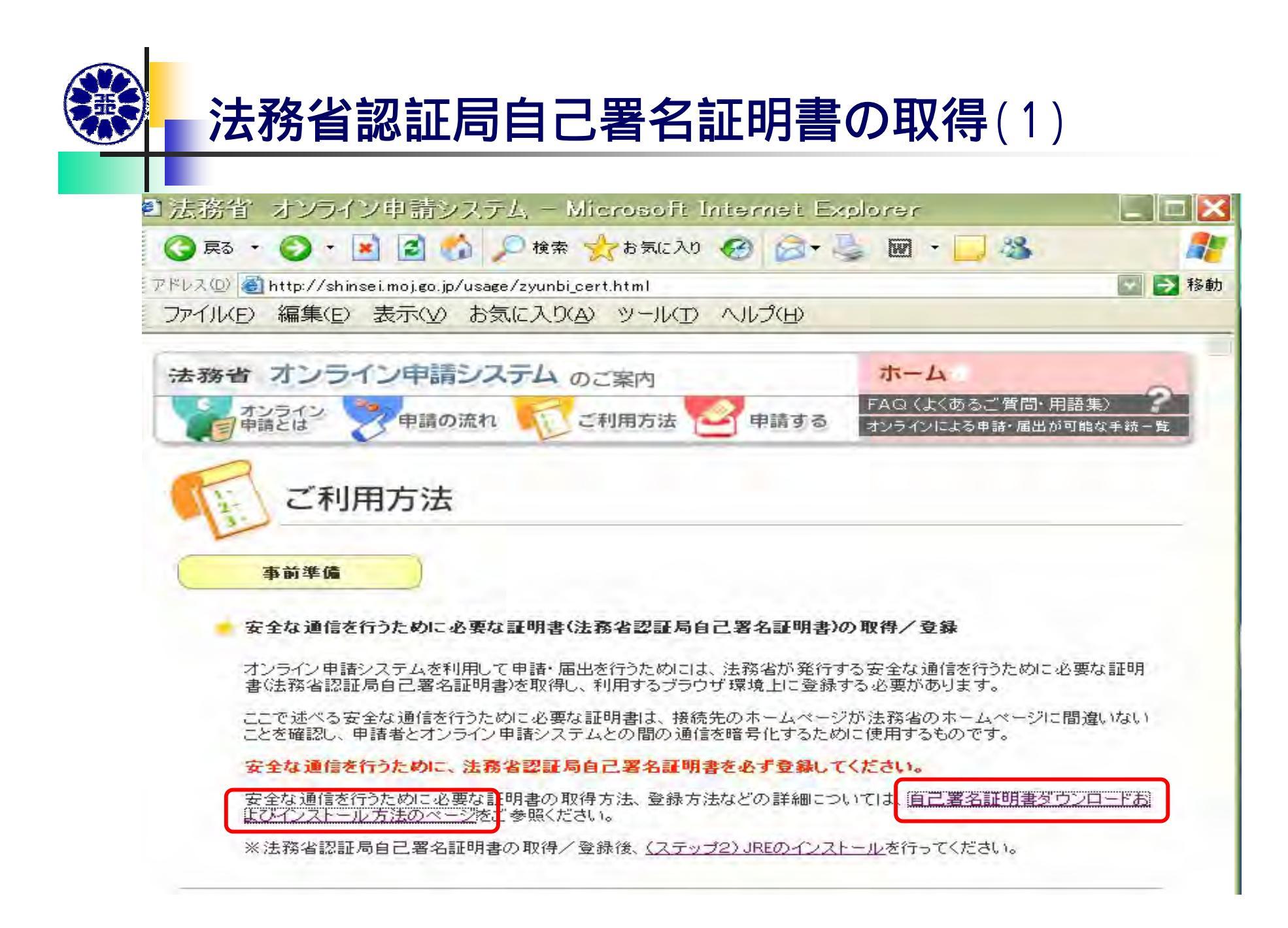

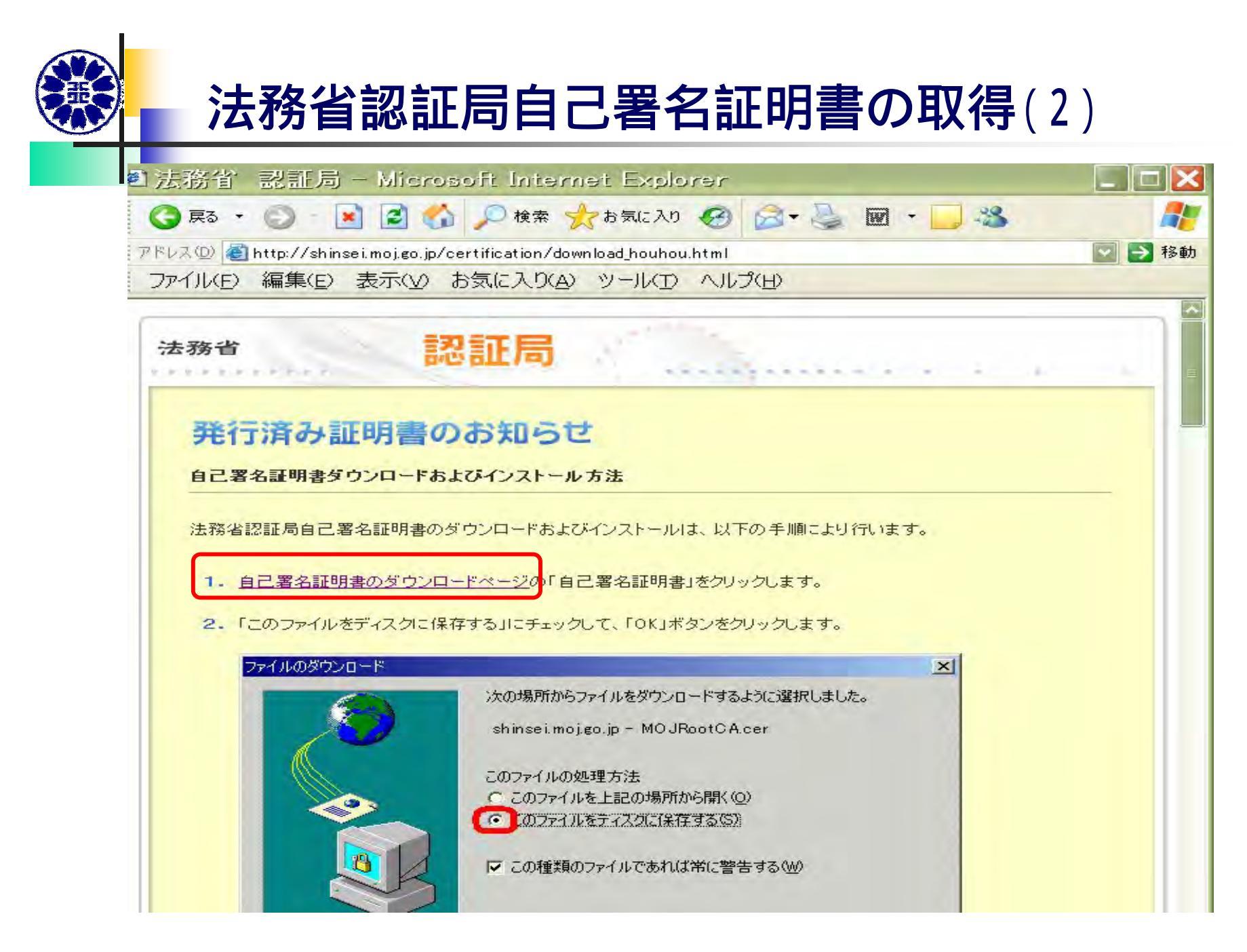

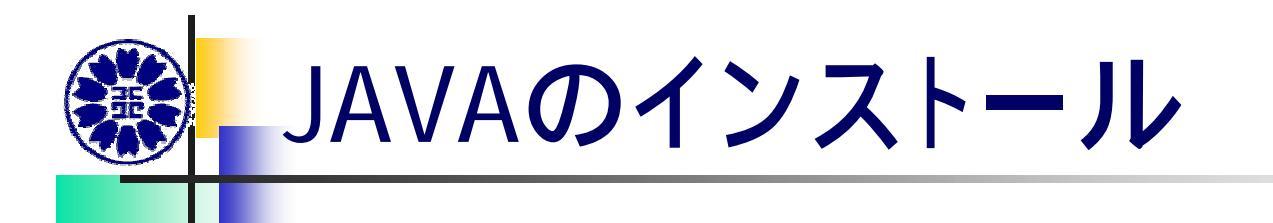

JRE1.4.2\_11、JRE1.4.2\_14、JRE1.4.2\_15 脆弱性 JRE1.4.2\_16 にバージョンアップ

旧バージョンの削除 プログラムの追加と削除 JRE1.4.2\_16 をインストール 他にJAVAを利用している通信がある場合、 支障が生じる場合があります。

サンマイクロシステムズ社のダウンロードサイト

http://java.sun.com/j2se/1.4.2/ja/download.html

英語表記 事前準備操作ガイドP22~を参照

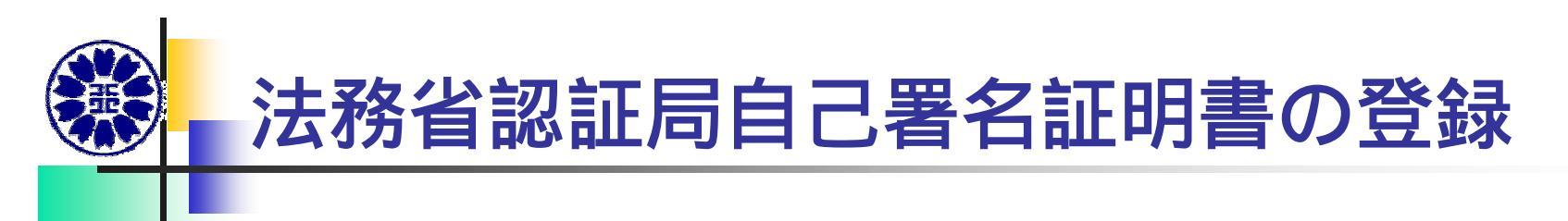

- 証明書をJREのキーストアー(証明書管理環境)に登録
   P37~事前準備<u>http://shinsei.moj.go.jp/usage/zyunbi\_installer.html</u>
   のダウンロードボタンをクリックしてダウンロード
- 2 バッチファイルを解凍し、フォルダ(setca)に、先にダウンロード した法務省認証局自己証明書(MOJRootCAcer)を格納(マウ スでドラッグ)する。

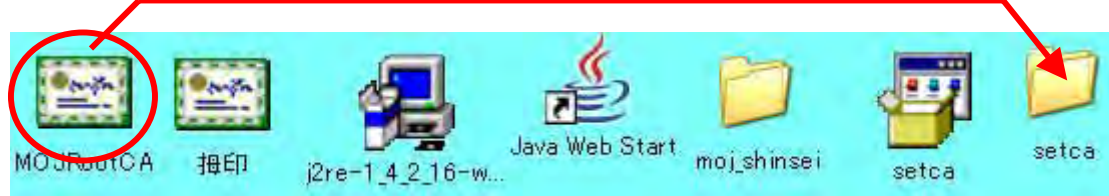

3 バッチファイルの実行

バッチファイル(setca\_1.4.2\_16bat) をダブルクリックして実行. フィンガープリントを確認し、yes を入力し、Enter

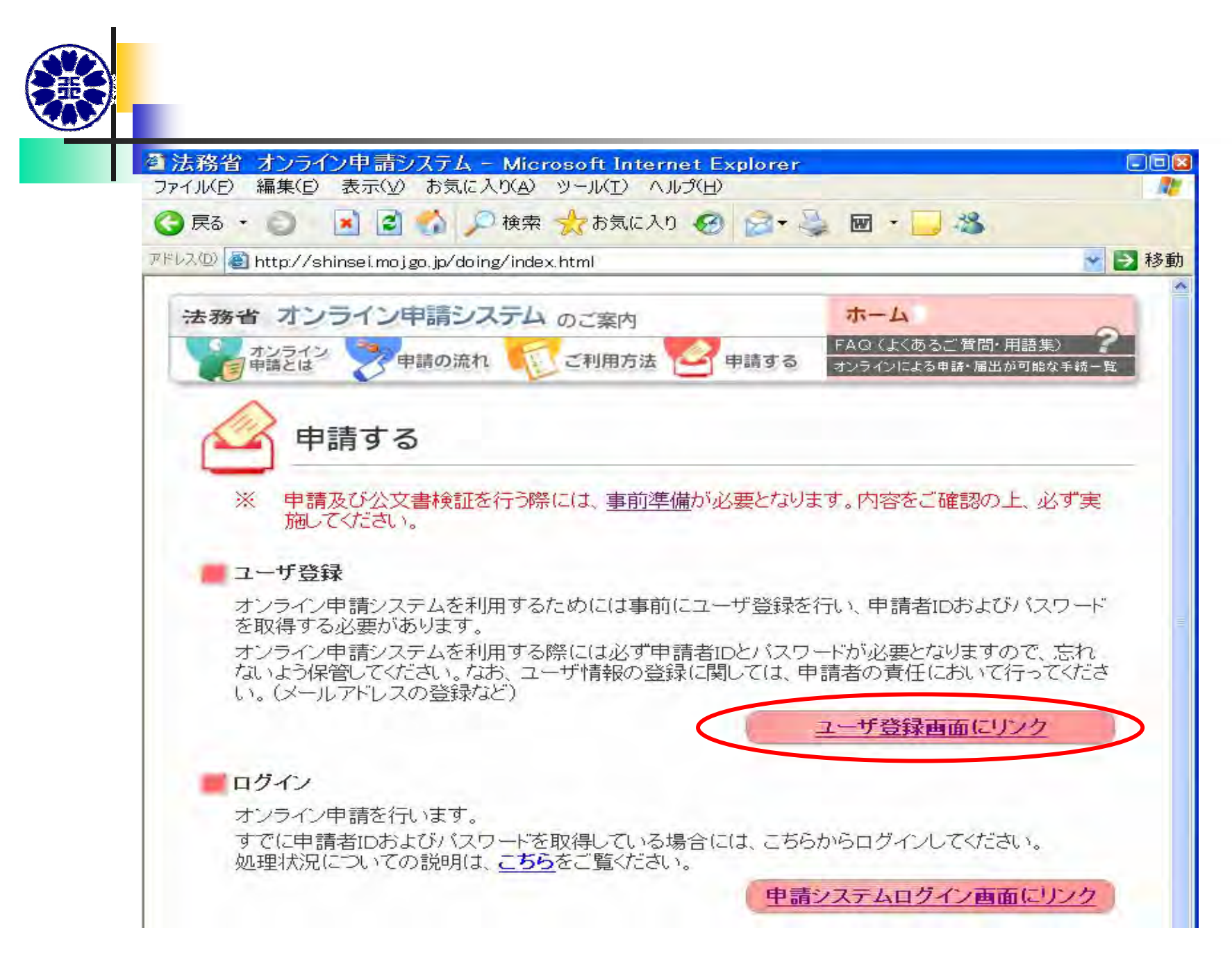

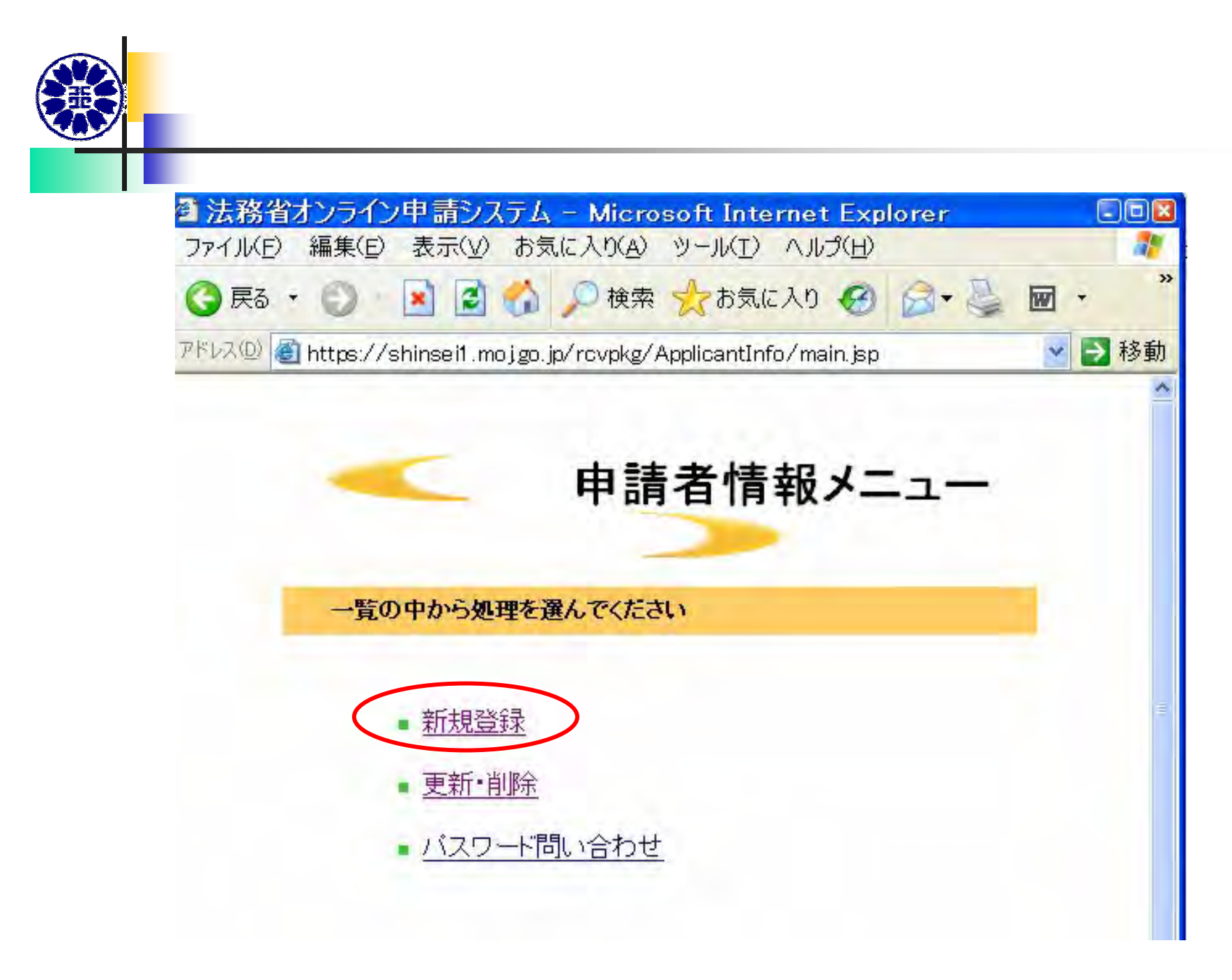

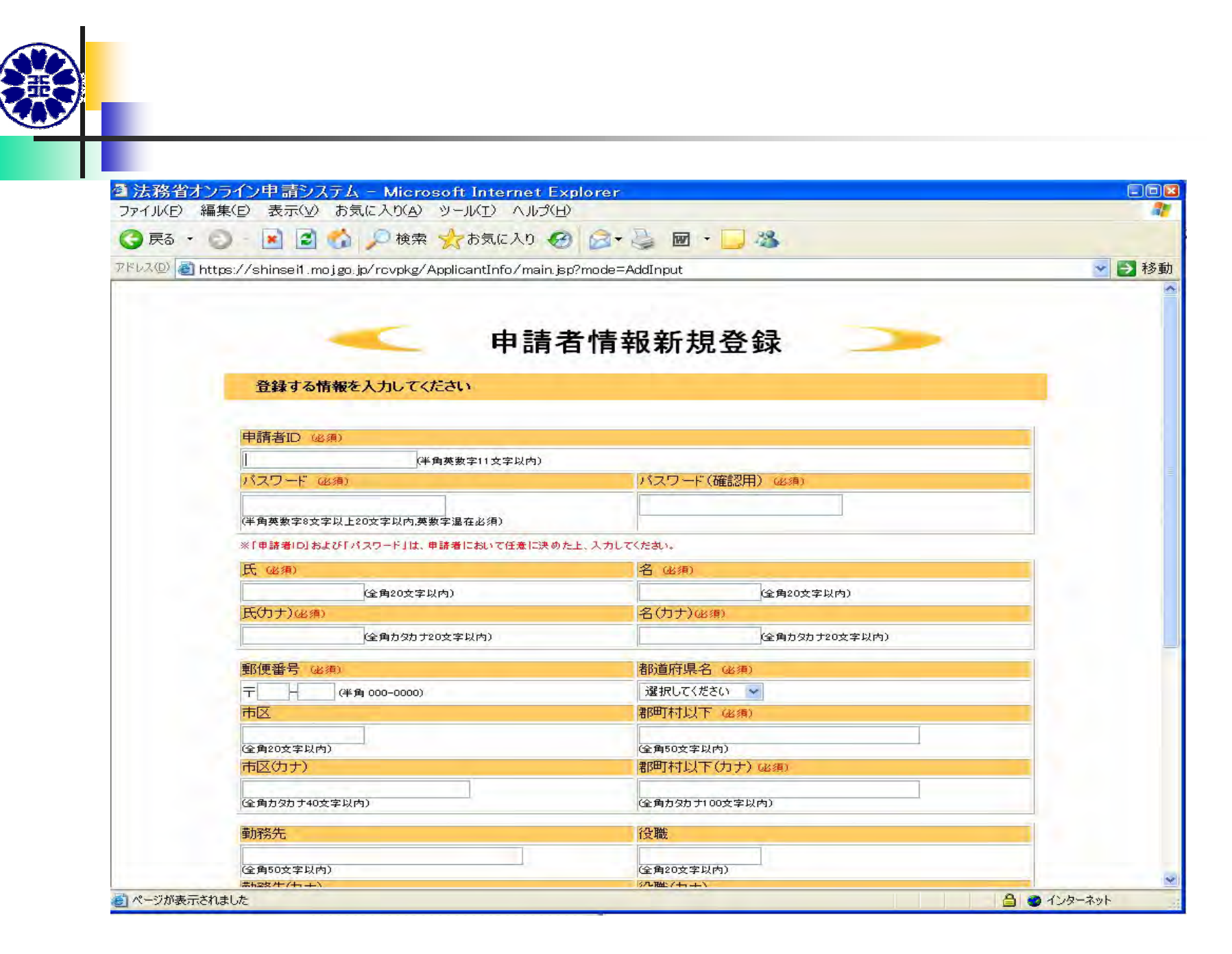

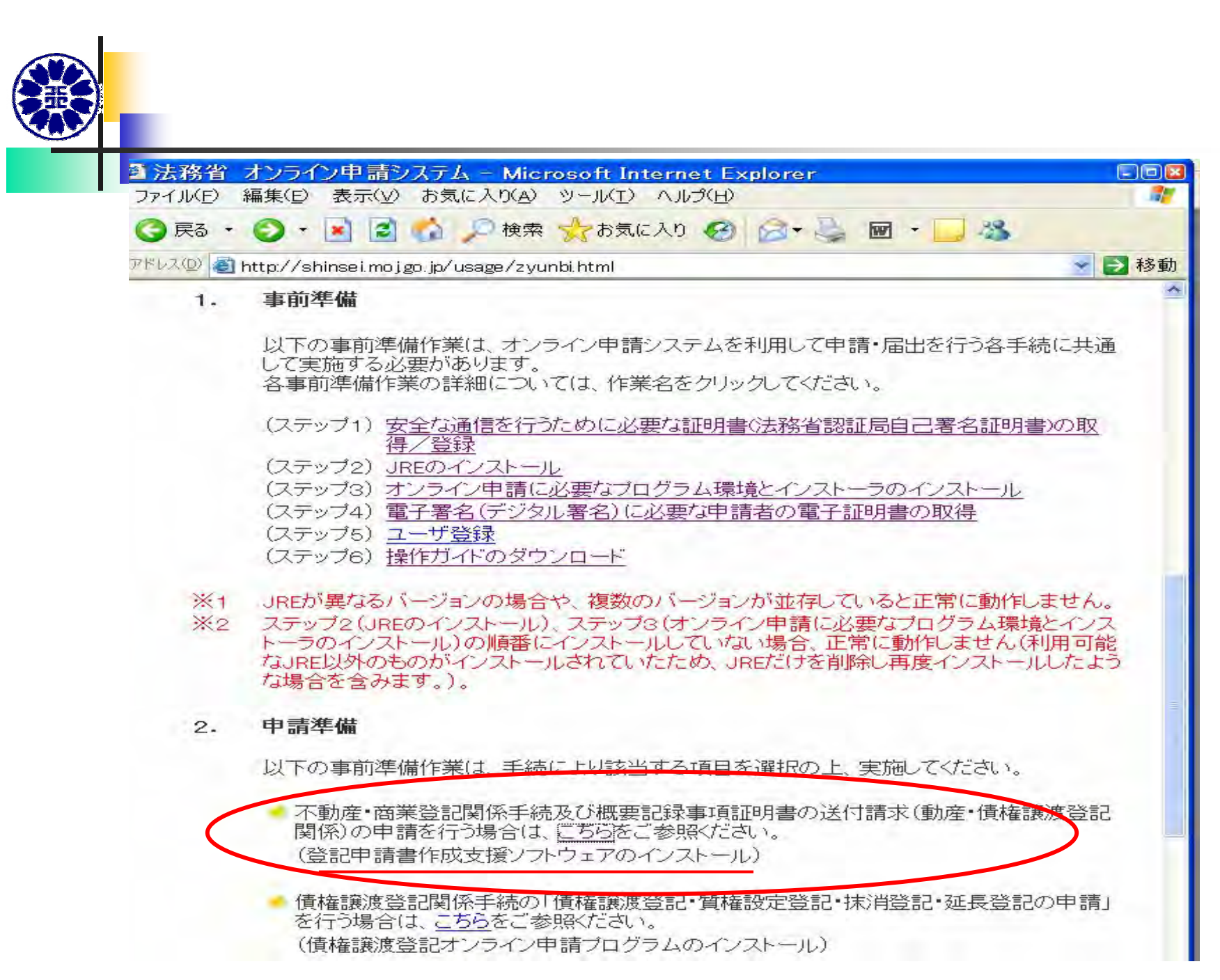

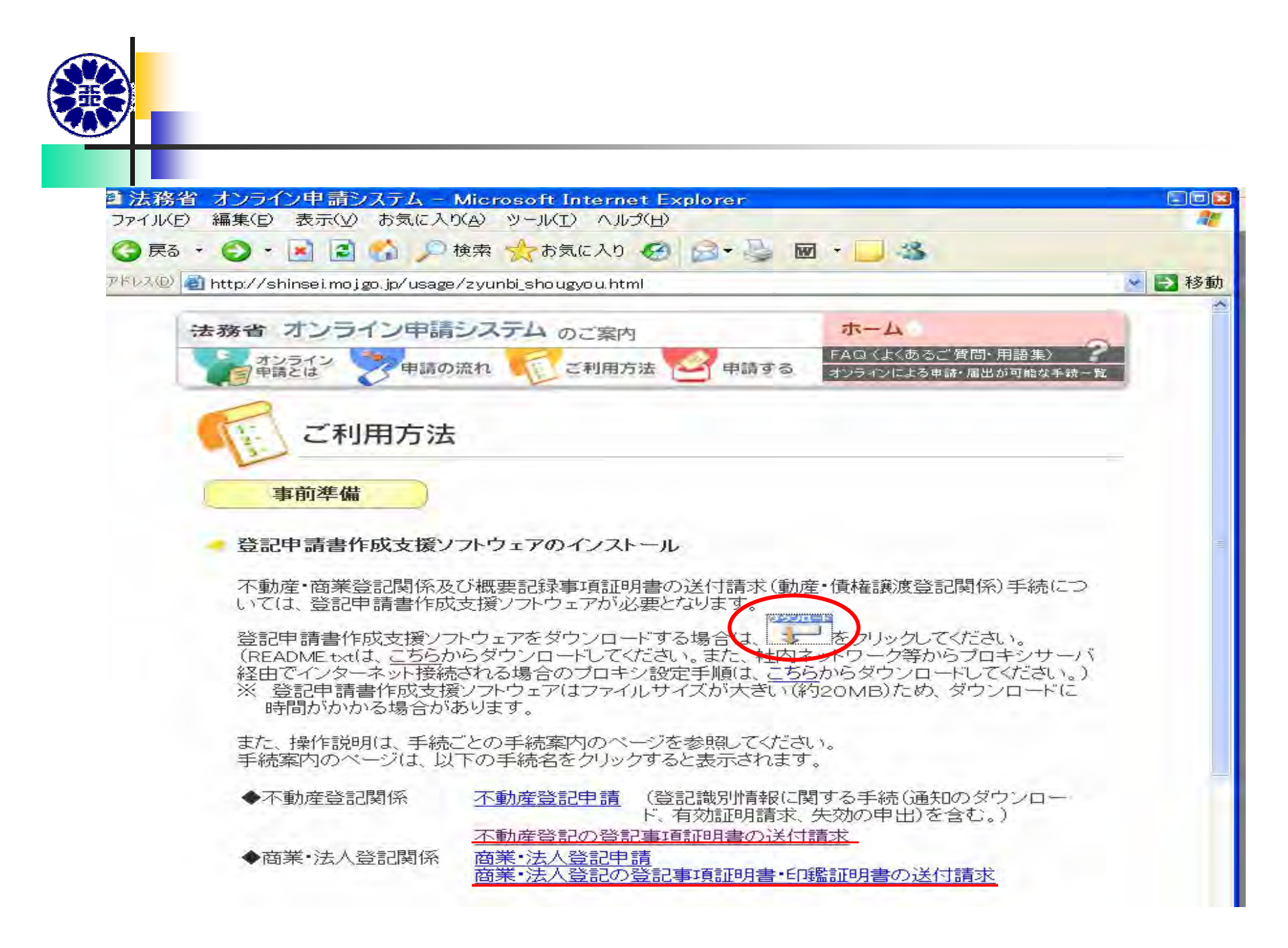

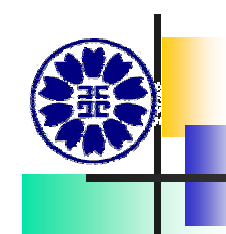

### インストールしたソフト

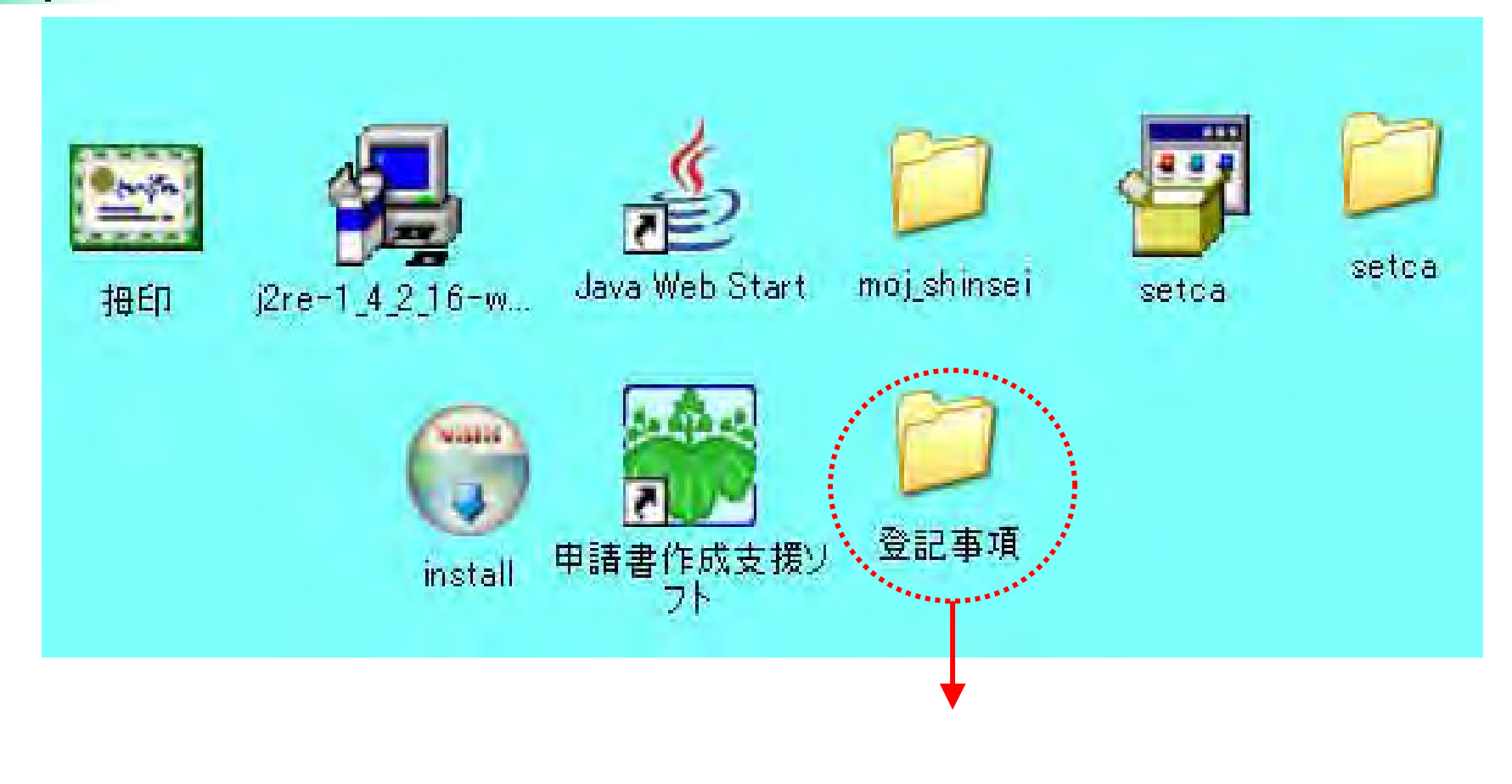

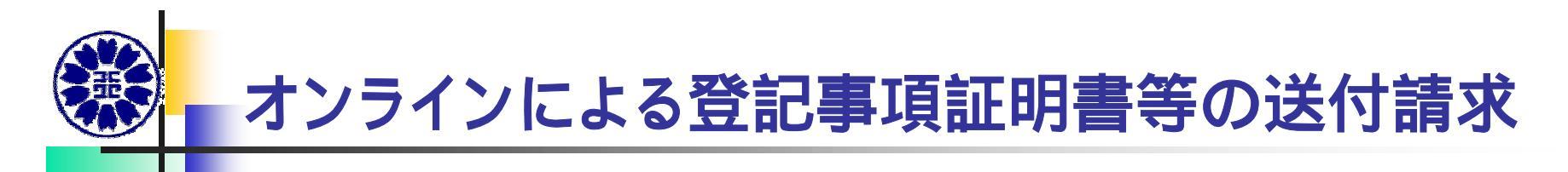

- 1 証明書オンライン請求対象登記所
- 2 オンライン請求の対象 登記事項証明書・・・全部事項証明書及び現在事項証明書。 共同担保目録の一部事項の指定は不可。 地図証明書 登記事項要約書の送付請求は不可。 インターネット登記情報提供サービス http://www1.touki.or.jp/gateway.html 3 利用時間 月~金曜日(国民の祝日·休日、年末·年始を除く。)8:30~20:00 4 手数料……郵送料込み(書留、速達は別途加算) ・登記事項証明書 10枚につき1通700円 (10枚超・・・その超える枚数5枚までごとに200円を加算) ・地図証明書 1 通 500円 5 納付方法 インターネットバンキング モバイルバンキング 電子納付対応のATM 金融機関:<u>https://www.mof-ac.go.jp/reps/info.jsp</u>
- 6 証明書の送付・・・ 申請人が記入した「送付先」宛に郵送 送付先と手数料支払人は同一でなくて良い。

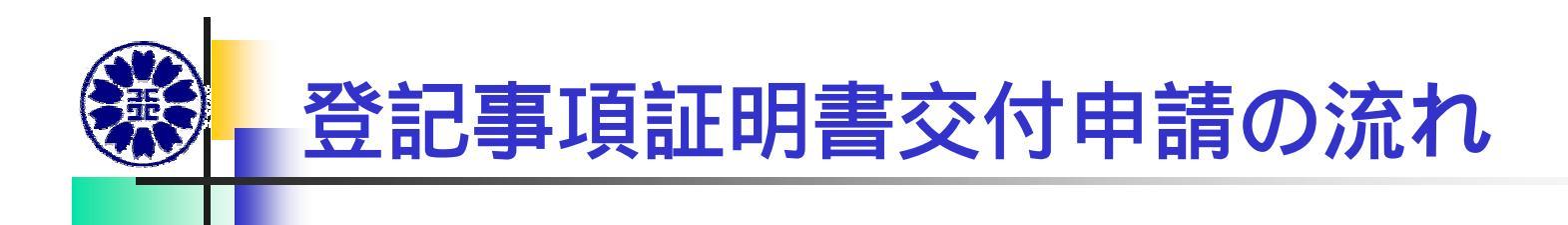

申請書保存フォルダの作成(デスクトップに)

申請書支援ソフトの起動

(スタート~すべてのプログラムからデスクトップに移動) 登記所の選択、申請者名の記入

オンライン物件検索を利用(登記情報提供サービスに連動)

物件情報読込(max:10件)

送付先を記入 チェック 終了 保存 申請書作成ソフトが起動 オンライン申請ログイン 不動産・商業登記申請 ファイル読込 申請データ保存のファイルを読込 納付情報をクリック 作成終了 送信実行 申請確定 到達確認表保存 審査待ち・納付待ち 表示をクリック 電子納付をクリック オンラインバンキング等で納付 審査中・手続終了 郵送

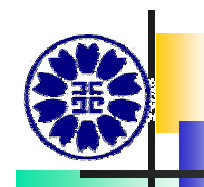

#### JAVAのエラー対応(1)

Q: 処理状況一覧 - - 納付情報で「表示」をクリックし、電子 納付のボタンを押すと、 「アプレットエラー コード:2601 ファイルの表示処理でエラー が発生しました。」 が表示されました。 念のため、ポップアップブロックの対応をしましたが、直りま せんでした。OSは、XPsp2です。

A: 「表示」を押した際「2601」エラーが表示される、 「電子納付」を押しても画面が遷移しない場合、 (外部サイトへの接続ができない。)以下の原因が 考えられます。

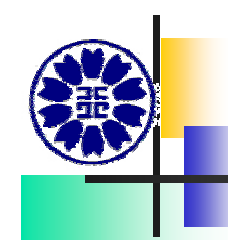

### JAVAのエラー対応(2)

#### 【FAQ】をみる。 http://shinsei.moj.go.jp/faq/faq\_top.html

1 Window XP SP2 のポップアップブロック設定がONになっている。

ご利用のパソコンのOSが Windows XP のSP2(Service Pack2)である場合には、ポップアップ ブロック機能の設定を一部変更していただく必要があります。 詳細につきましては、次のページをご覧ください。 http://shinsei.moj.go.jp/cautions/winxp\_popup.html

2 各種サイト提供の「ツールバー」をインストールしていることにより上記1の状態になっている。

「Yahoo!」、「Google」、「goo」、「msn」などのサイトが提供しているツールバーにもポップアップをブロックする機能があります。これらのツールバーをインストールしている場合には、この機能によってポップアップがブロックされる設定となっていないかどうかを確認してください。

【参考】ポップアップブロック機能の設定解除に関する案内ページ(例)

- ・Yahoo!ツールバー
  - http://help.yahoo.co.jp/help/jp/toolbar/pub/pub-07.html
- ・Googleツールバー
  - http://www.google.com/support/toolbar/bin/answer.py?answer=9197&topic=116
- ・gooヅールバー

http://stick.goo.ne.jp/ver5.0/function/function.html#f3

http://stick.goo.ne.jp/ver5.0/setup/index.html

・msnウールバー

http://search.msn.co.jp/docs/toolbar.aspx?t=MSNTbar\_PROC\_BlockPopUps.htm

ツールバー以外にもパソコンにポップアップブロック機能のあるソフト(ウィルス対策ソフト等) がインストールされている場合も今回の事象が起こる可能性があります。 【対応方法】 通常はCtrlキーを押しながらクリックしていただくことでポップアップブロッカーを無効にする ことができるようです。この方法により対処してみてください。

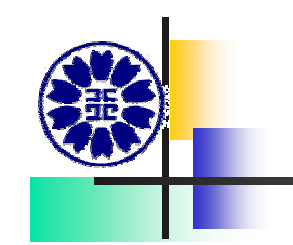

#### JAVAのエラー対応(3)

3 ブラウザの設定でスクリプトの動作設定が「無効」になっている。

インターネットエクスプローラの「ツール」 「インターネットオプション」 「セキュリティ」タグ インターネットゾーンの「レベルのカスタマイズ」ボタン を押して「セキュリティの設定」画面を開いて、スクリプトの設定が「無効にする」 になっていないかどうかを確認してください。

ここが「無効にする」になっている場合は、「有効にする」にチェックを入れて、 設定を変更してください。

4 ブラウザの設定で「すべてのcookieをブロック」という設定になっている。

インターネットエクスプローラの「ツール」 「インターネットオプション」 「プライバシー」 「設定」のウィンドウのところで、プライバシー設定が「すべ てのCookieをブロック」という状態になっていないでしょうか。 もし、このような設定になっている場合には、その設定を「高」、「中 - 高」、 「中」のいずれかに変更してから、再度、操作を行ってみてください。

(画面確認後においては、必要に応じて上記設定を元の状態に戻してください。)

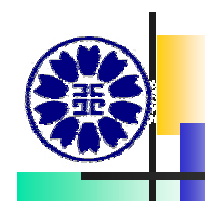

#### JAVAのエラー対応(4)

- 5 上記1において変更した設定が認識されていない。
  - ご利用のパソコンのOSが Windows XP のSP2 である場合に、上記1~4の事項に該当がない、または、各作業を行ってもエラーが解消されない場合には、一時的にポップアップブロックの設定を「なし」にしてから(=「ポップアップをブロックする」の チェックをはずしてから)、再度、操作を行ってみてください。
- (画面確認後においては、必要に応じて、上記設定を元の状態に戻してください。)。
  - 上記1~5の事項に該当がない場合及び上記作業を行ってもエラーが解消されない場合 には、いったんブラウザを閉じてから、再度、操作を行ってみてください。

#### < 金融機関のサイトに直接アクセスして電子納付の方法>

「電子納付」ボタンを利用せずに、金融機関のサイトに直接アクセスして、 「電子納付情報」画面に表示されている「収納機関番号」、「納付番号」、「確認番号」 の3つの番号を手入力することでも納付を行うことが可能です。 表示がうまくいかない場合には、お手数ですが、これらの方法により納付を行ってい ただきますようお願いいたします。

- 法務省オンライン申請システム操作サポートデスク
- (電話) 03-5339-6279(代表)
- $( \mathbf{X} \mathbf{h} )$  shinsei-help@moj.go.jp

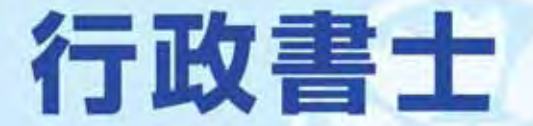

行政書士は許認可・登録申請、遺言や相続、色々な契約・届出等の 相談から書類作成までサポートします。

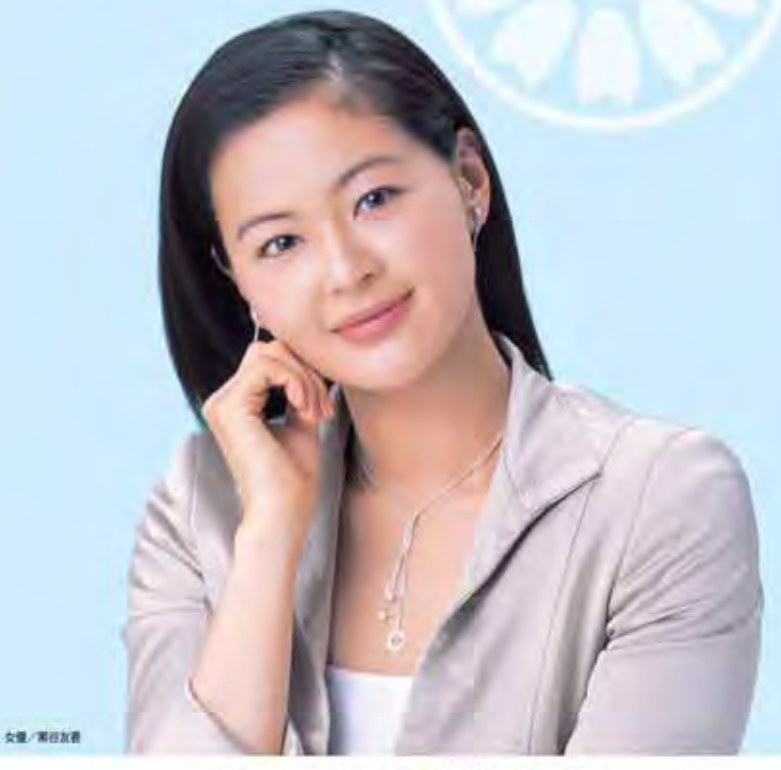

あなたの街の法律家 行政 昔士 総務省・日本行政書士会連合会 SKU0収益金は、身近な街づくりに彼立っています。 ご うう ありがとうございます。

お疲れ様でした。

End